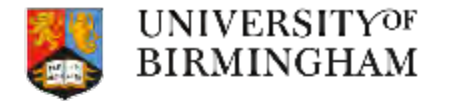

## Utilising GPS mapping products to increase the spatial and temporal resolution of traffic data

#### **Helen Pearce**

Dr. Zhaoya Gong Dr. Xiaoming Cai Prof. Bill Bloss

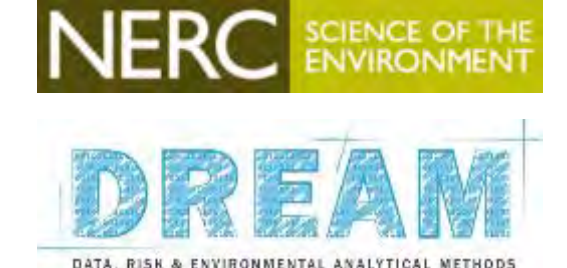

Overall PhD aim: to improve the integration of transport, emissions, and air quality models in order to produce a more realistic estimation of risk (human exposure to pollutants)

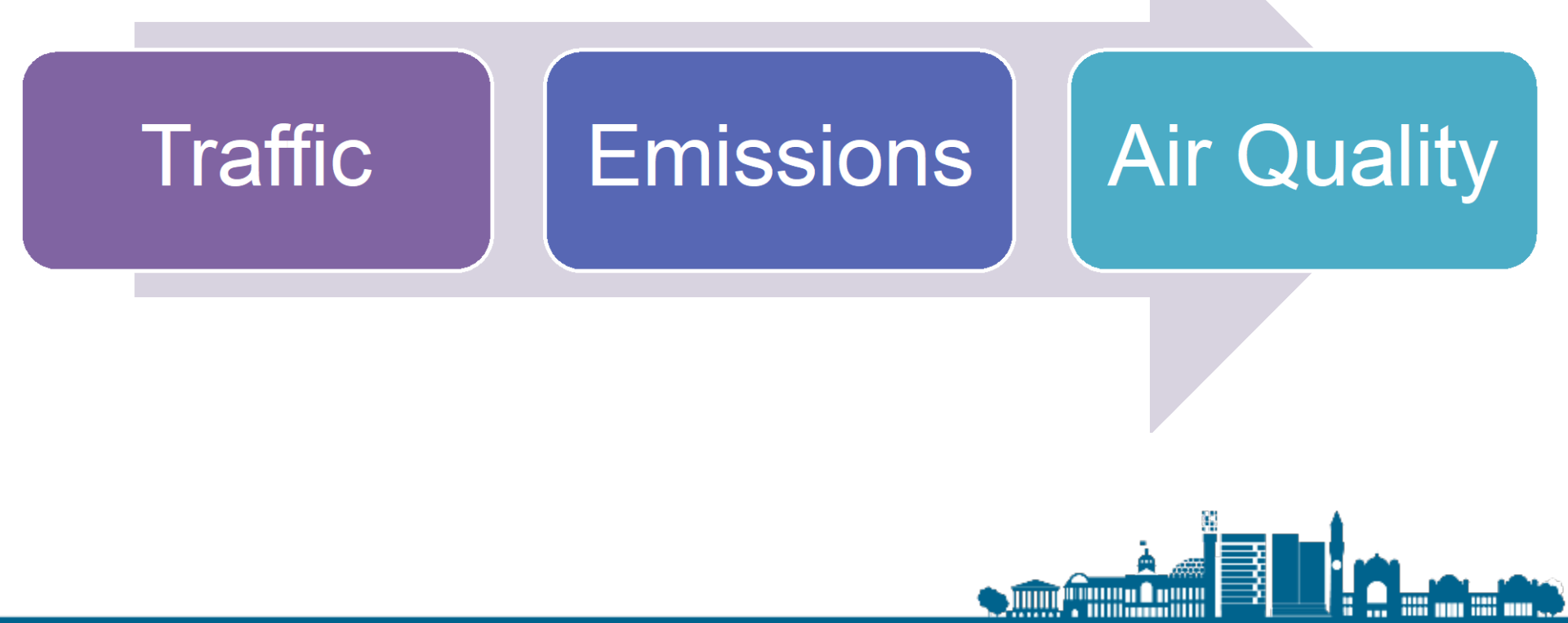

## **Context: Air Quality**

Why is air pollution an issue?

- □ 40,000 premature deaths and costs £20 billion / year (RCP, 2016)
- Economic burden (health care, declining productivity, environmental degradation) (OECD, 2016)
- Inside car concentrations can be significantly higher than road-side concentrations (Xu et al., 2016)

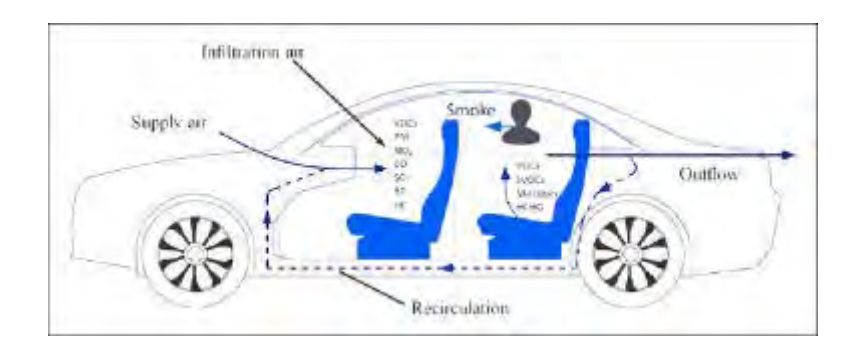

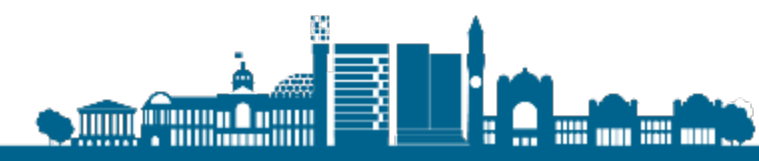

## **Context: Birmingham**

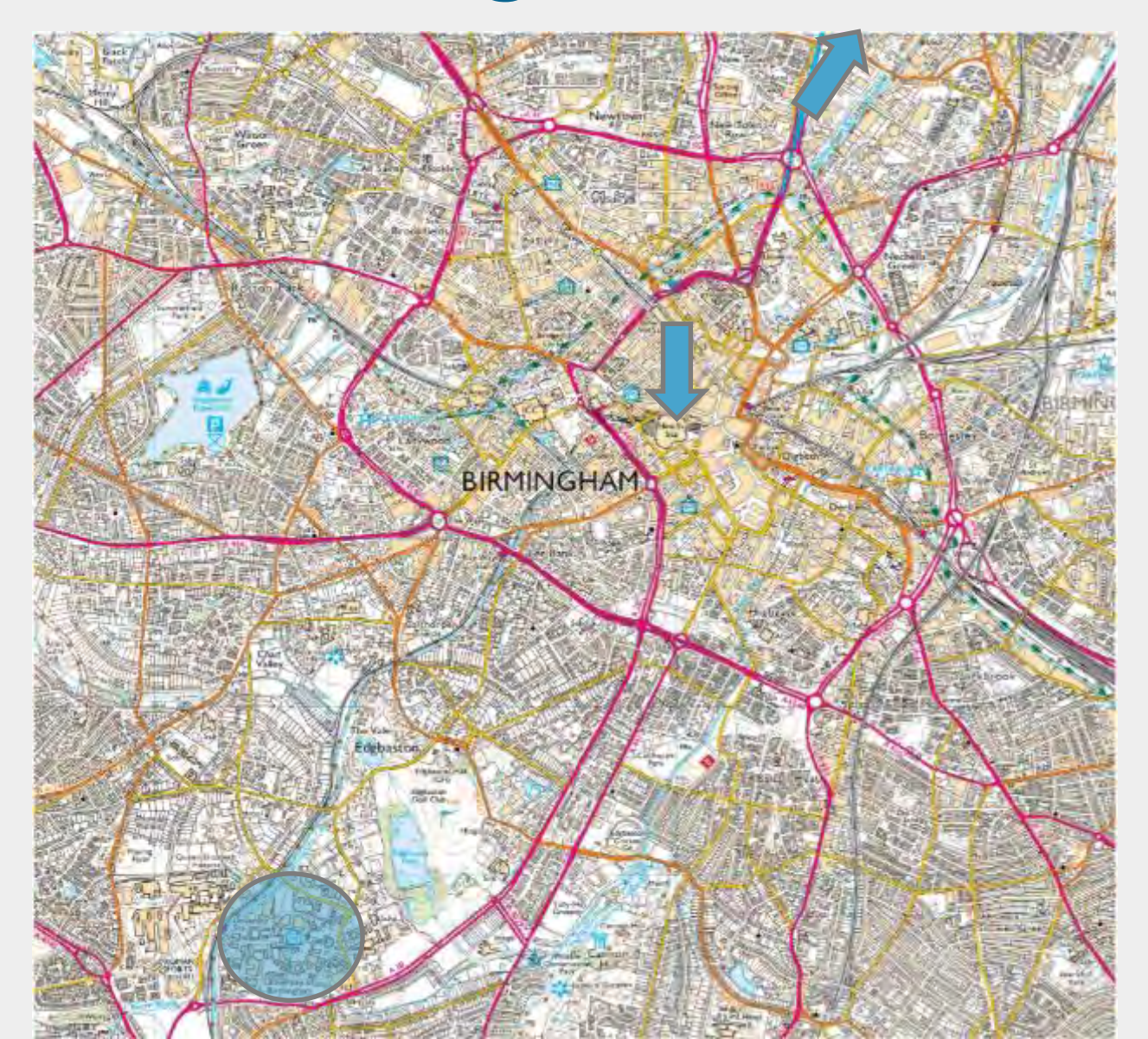

## **Context: Birmingham Air Quality**

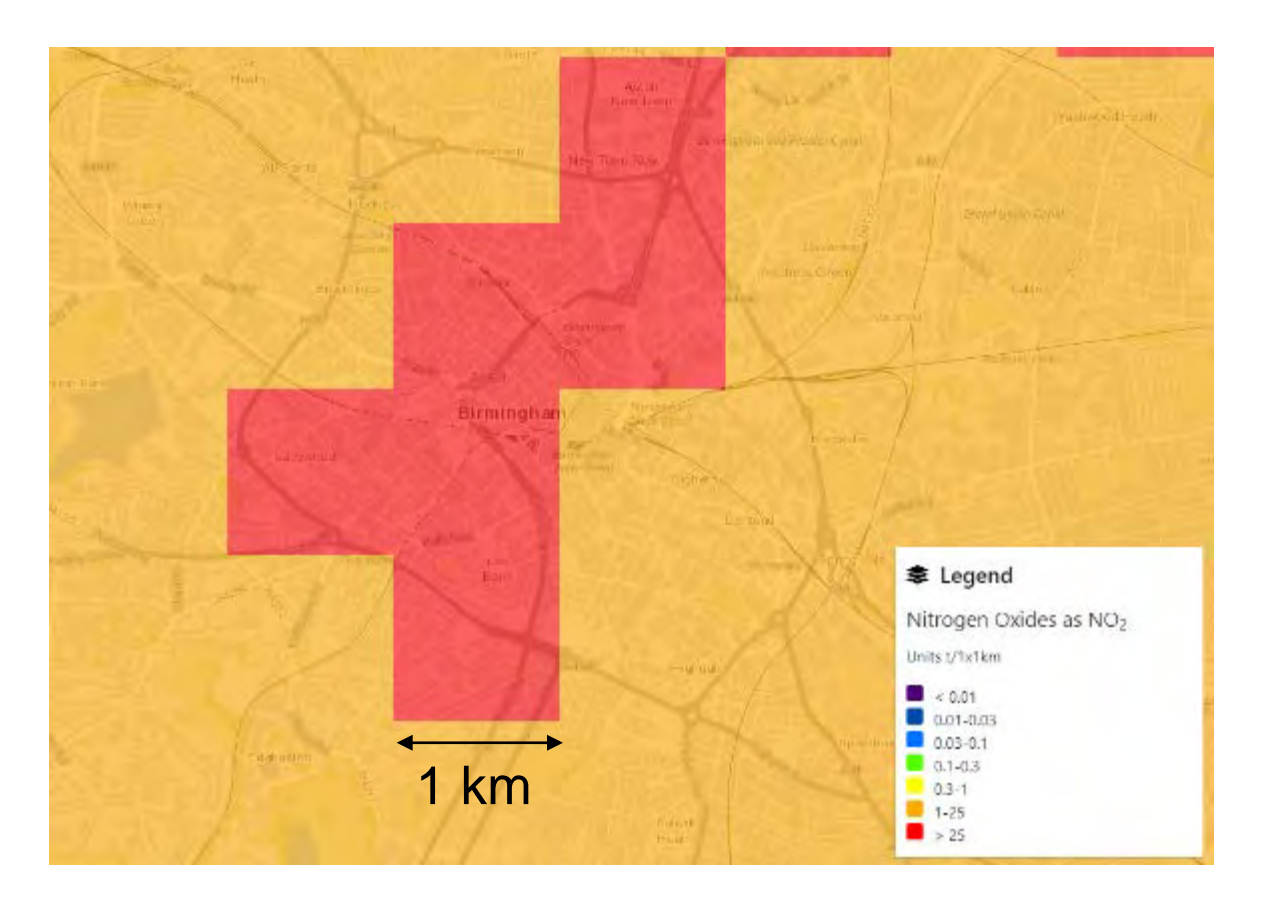

- National Atmospheric Emissions Inventory 2016 data
- NO2 emissions from road transport

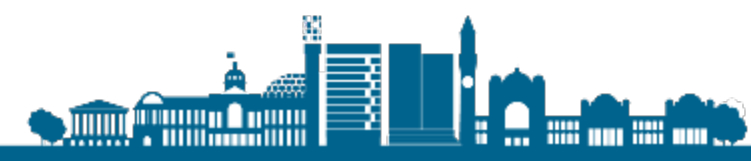

http://naei.beis.gov.uk/emissionsapp/

## **Context: Clean Air Zone**

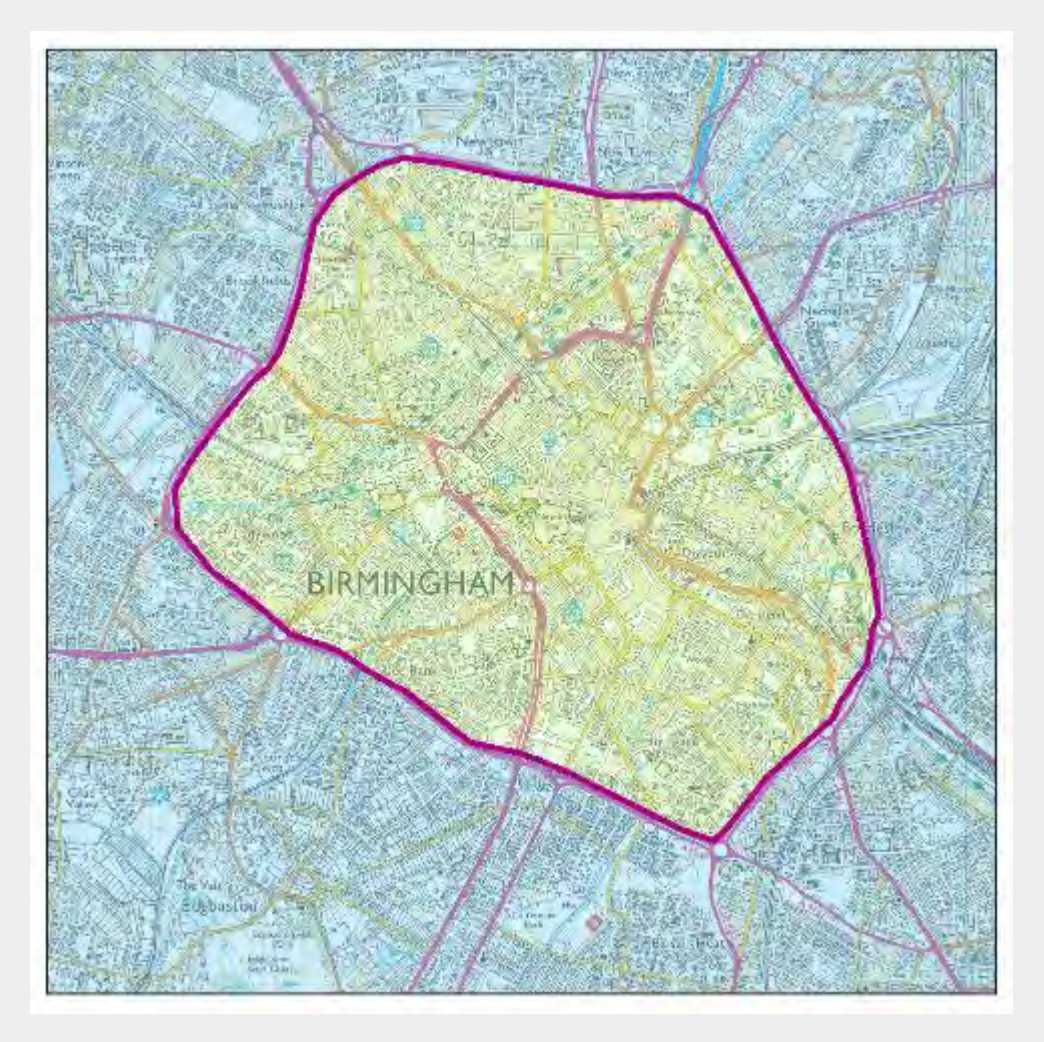

#### January 2020 $\rightarrow$ July 2020

## **Current state of traffic data**

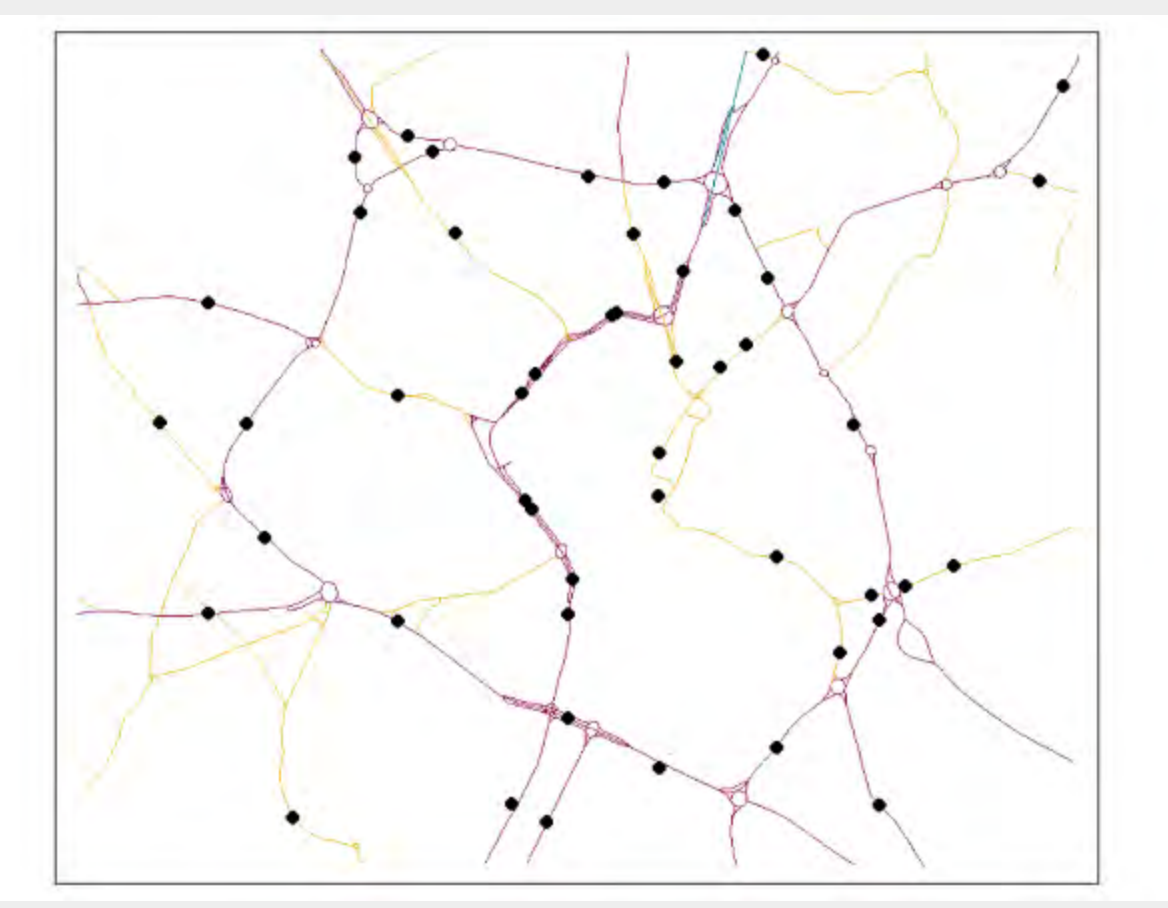

Department for Transport count point locations

## **Current state of traffic data**

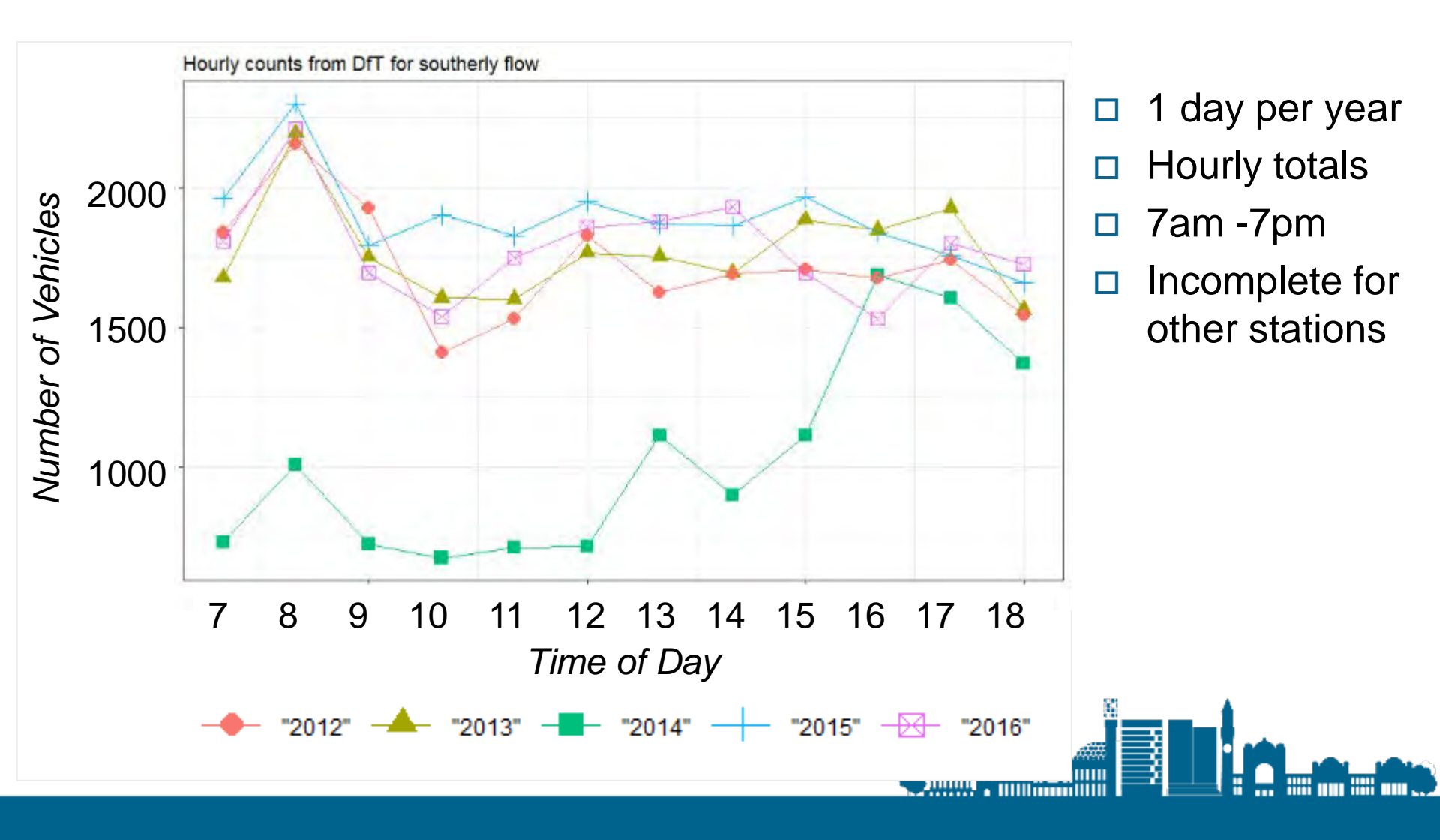

## Use of mapping products in isolation

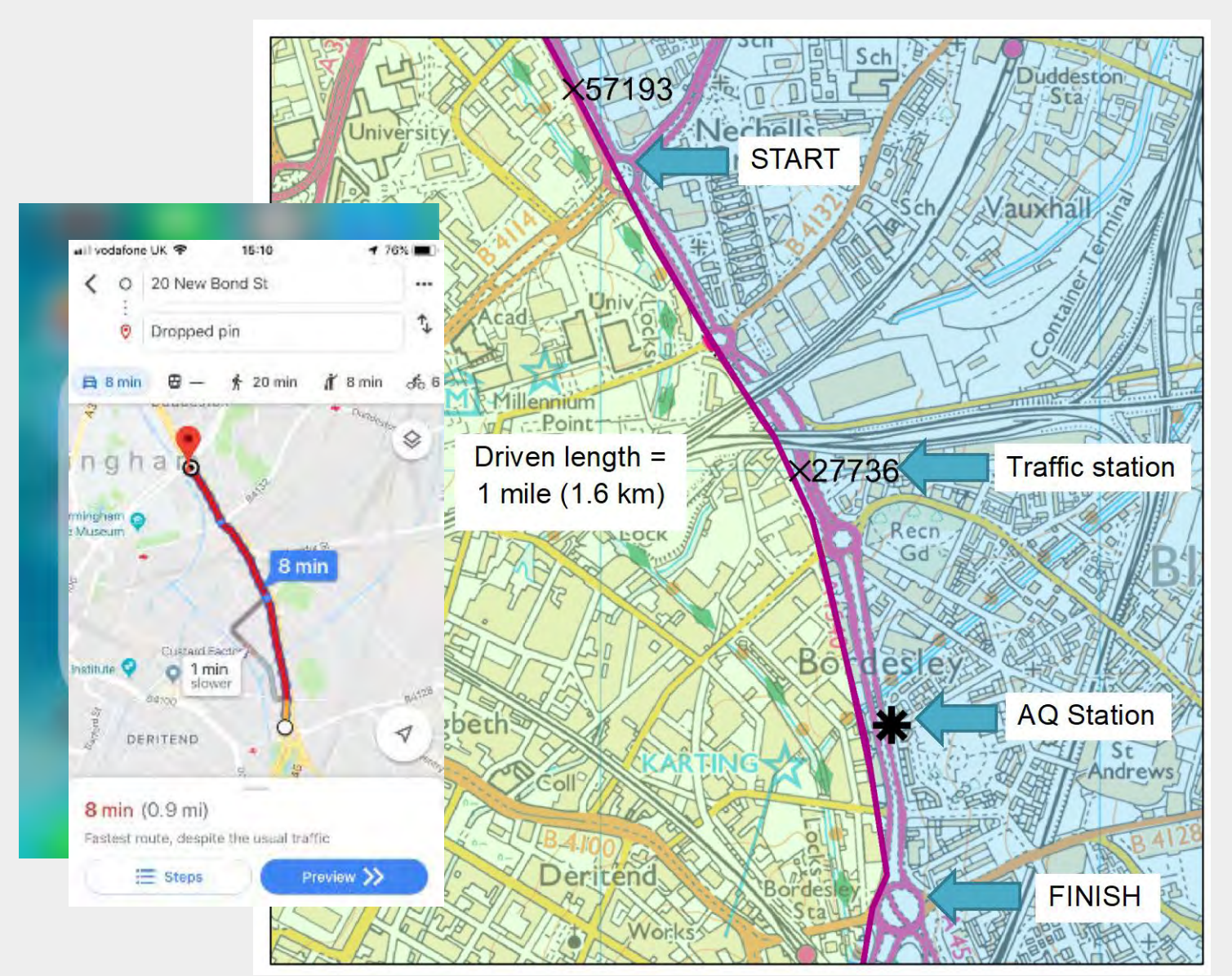

## **URL Example**

https: //{"response": {"metaInfo": {"timestamp": "2019-06-18T13: 31: 49Z", "mapVersion": "8. 30. 97. 151", "modul eVersion": "7. 2. 201923-3839", "interfaceVersion": "2. 6. 58", "availableMapVersion": ["8. 30. 97. 151"]}, "route": [{"waypoint": [{"linkId": "-

26344279", "mappedPosition": {"latitude": 52.4679071, "longitude": -1.9038641}, "originalPosition": {"latitude": 52.4678768, "longitude": -

1. 9038784}, "type": "stop0ver", "spot": 0. 377551, "si de0fStreet": "right", "mappedRoadName": "Lee Bank Middl eway", "label": "Lee Bank

Middleway", "shapeIndex": 0, "source": "user"}, {"linkId": "-1000175855", "mappedPosition": {"latitude": 52.4677612, "longitude": -

1. 9029082}, "original Position": {"latitude": 52. 4677232, "longitude": -

1. 9029219}, "type": "stop0ver", "spot": 0. 1142857, "si de0fStreet": "right", "mappedRoadName": "Lee Bank Mi ddl eway", "label": "Lee Bank Mi ddl eway", "shapeIndex": 2, "source": "user"}], "mode": {"type": "fastest", "transportModes": ["car"], "trafficMode": "enabled", "feature": []}, " leg": [{"start": {"linkId": "-26344279", "mappedPosition": {"latitude": 52. 4679071, "longitude": -

1. 9038641}, "original Position": {"latitude": 52. 4678768, "longitude": -

1. 9038784}, "type": "stop0ver", "spot": 0. 377551, "sideOfStreet": "right", "mappedRoadName": "Lee Bank Middleway", "label": "Lee Bank Middleway", "shapeIndex": 0, "source": "user"}, "end": {"linkId": "-1000175855", "mappedPosition": {"latitude": 52. 4677612, "longitude": -1. 9029082}, "original Position": {"latitude": 52. 4677232, "longitude": -

1. 9029219}, "type": "stop0ver", "spot": 0. 1142857 "sideOfStreet": "right", "mappedRoadName": "Lee Bank Middleway", "label": "Lee Bank Middleway", "shapeIndex": 2, "source": "user"}, "length": 75, "travelTime": 7, "maneuver": [{"position": {"latitude": 52. 4679071, "longitude": -1. 9038641}, "instruction": "Take ramp onto <span class=\"next-street\">Lee Bank Middleway</span>. <span class=\"distancedescription\">Go for <span class=\"length\">71

m</span>. </span>", "travelTime": 7, "length": 71, "id": "M1", "\_type": "PrivateTransportManeuverType"}, {"position": {"latitude": 52. 4677612, "lo
ngitude": -1. 9029082}, "instruction": "Arrive at <span class=\"street\">Lee Bank Middleway</span>. Your destination is on the
right. ", "travelTime": 0, "length": 4, "id": "M2", "\_type": "PrivateTransportManeuverType"}]}], "summary": {"distance": 75, "trafficTime": 7, "base
Time": 6, "flags": ["builtUpArea"], "text": "The trip takes <span class=\"length\">75 m</span> and less than <span class=\"time\">1
min</span>. ", "travelTime": 7, "\_type": "RouteSummaryType"}}], "language": "en-us"}}

## **Comparison of mapping products**

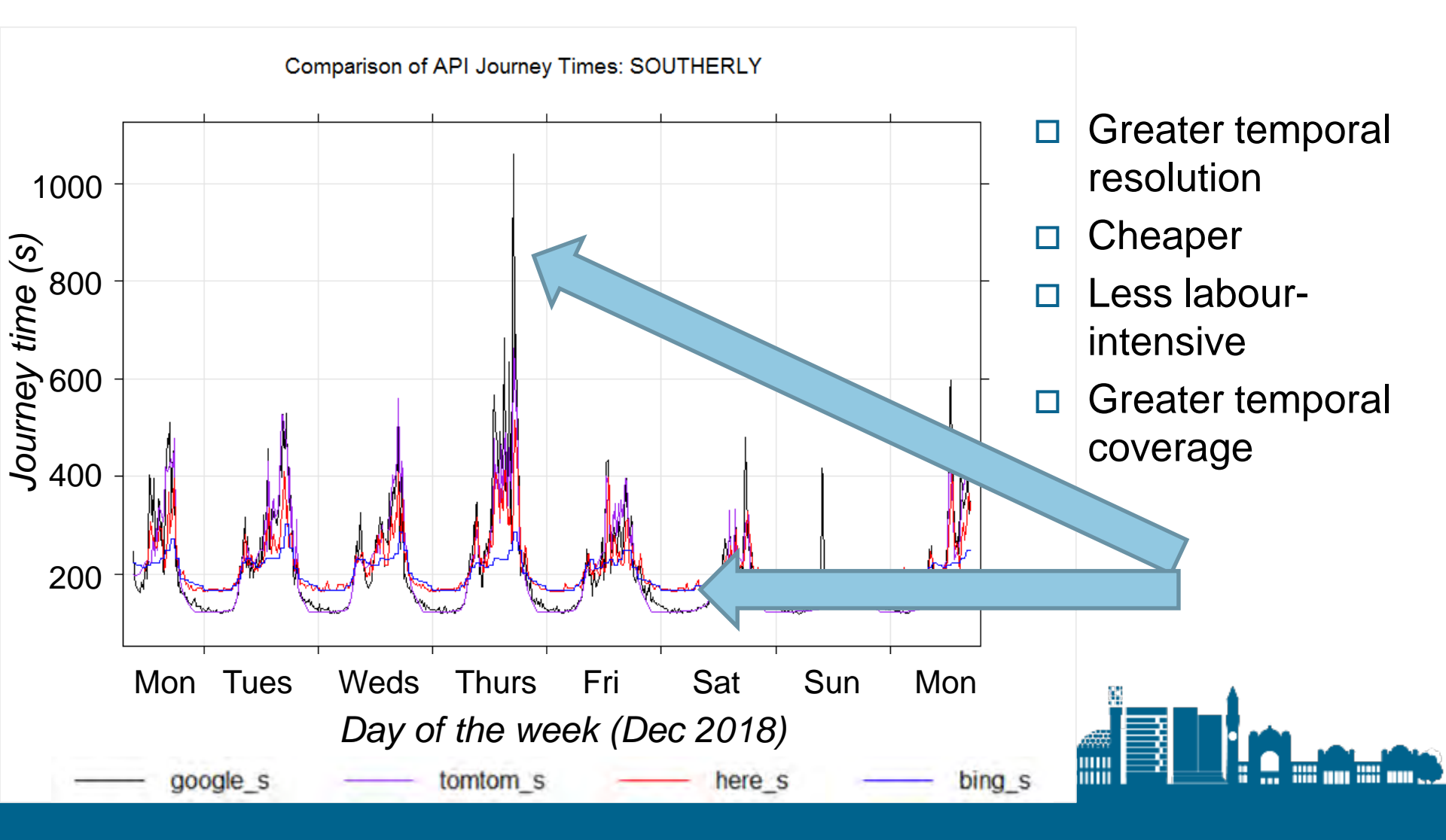

## Application of mapping products over Birmingham area: workflow

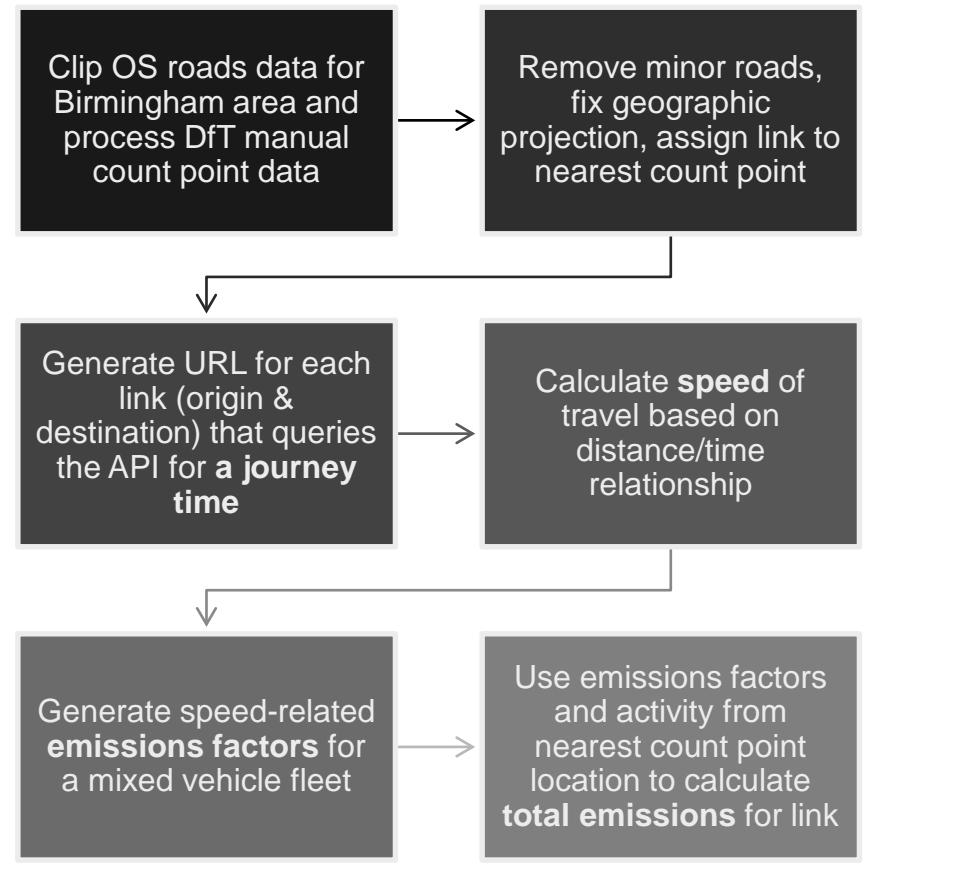

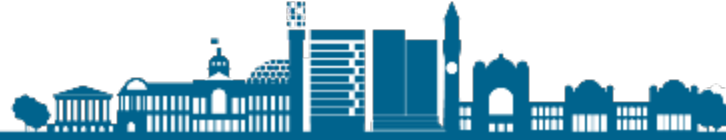

*6: Use emissions factors and activity from nearest count point location to calculate total emissions for link* 

Total emission (g/h) = Emission Factor (g) \* Activity (vehicles/hour)

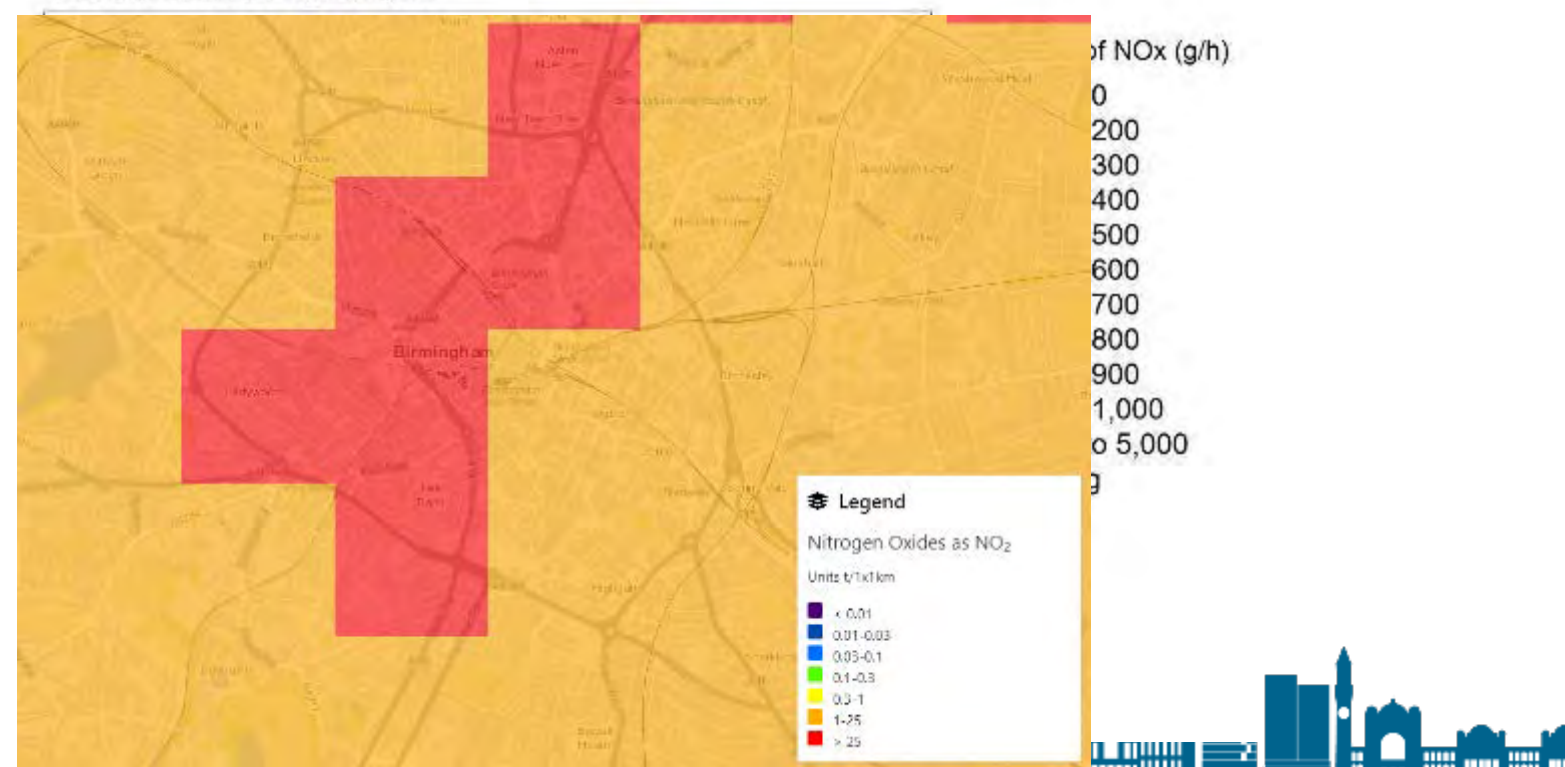

2019-06-21 at 9:00

## And repeat...

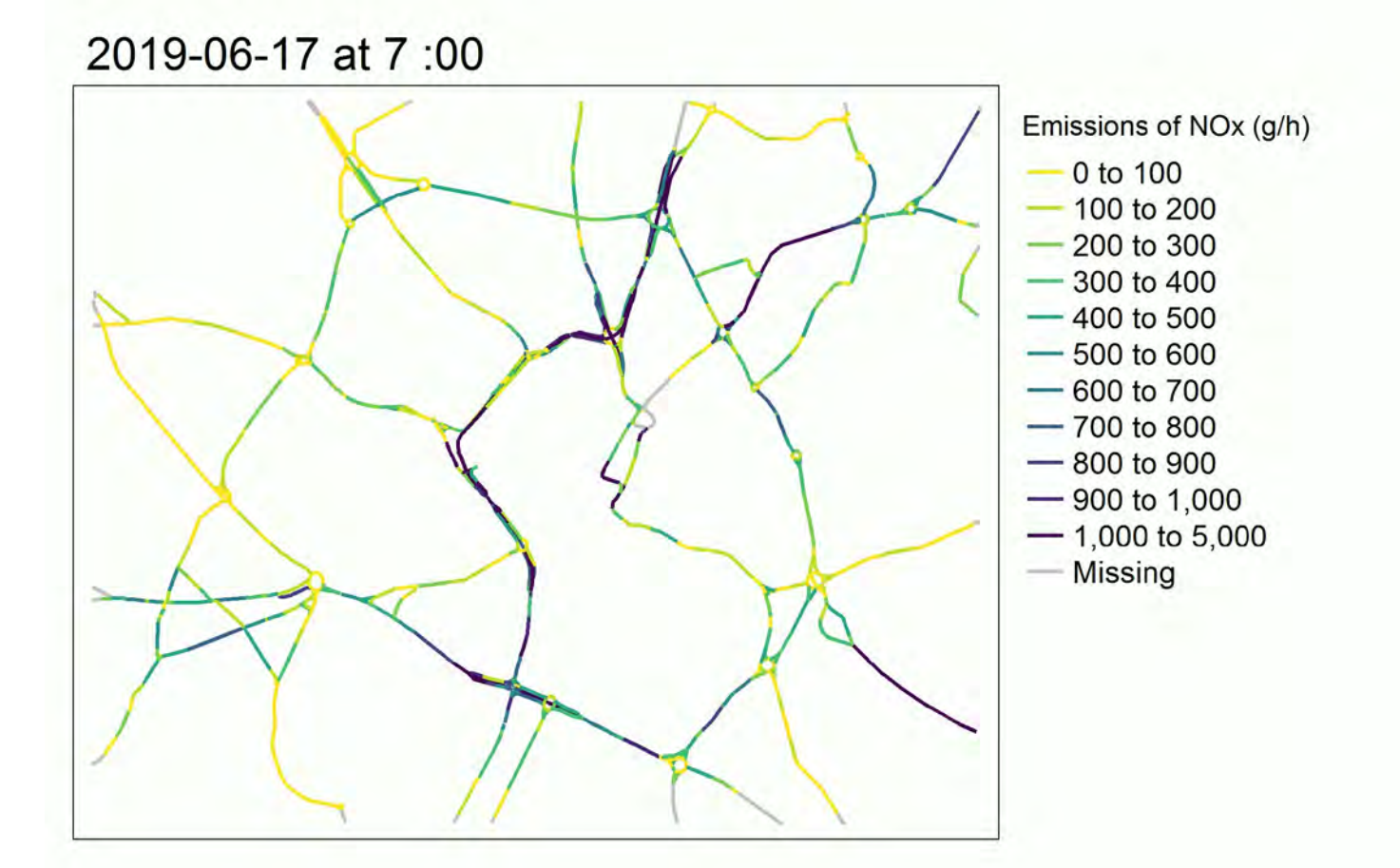

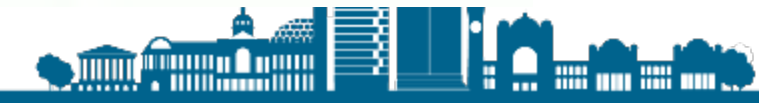

## **Future Work**

- Explore additional step of how emissions interact with environment (dispersion and chemical reactions)
- □ Sensitivity tests:
  - what if 100% of vehicle fleet was petrol?
  - what if all cars could travel at speed limit?
  - what impact could the CAZ have on the ring road?
- □ Improve traffic activity data Newcastle Urban Observatory

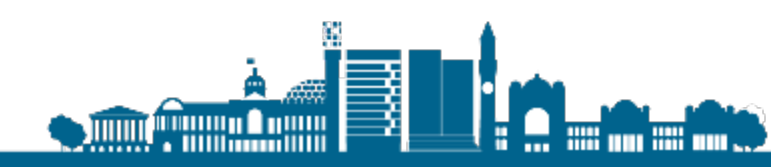

# Thank You & Questions

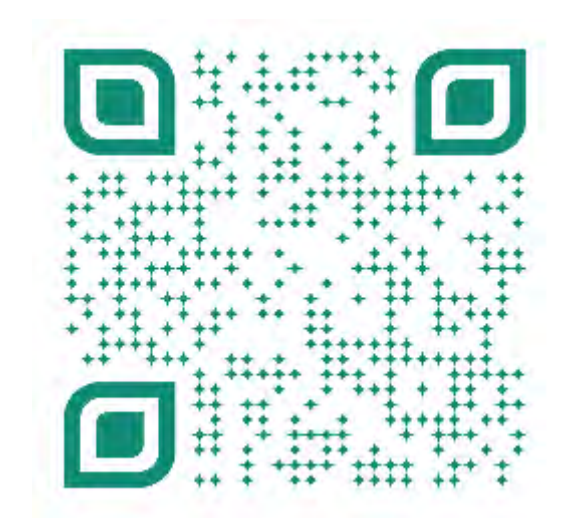

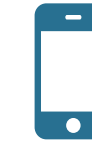

Scan the above with your camera to view my webpage

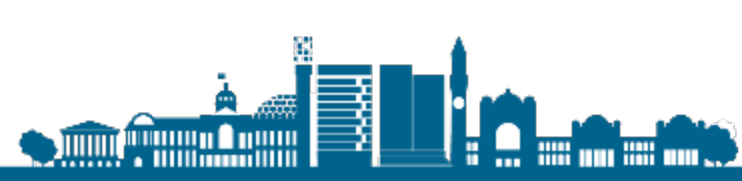

## 1: Clip OS roads data for Birmingham area and process DfT manual count point data

- OS open roads available for all of UK (April 2019)
- 'Zoom in' to area of interest
- Background work completed to ensure most recent year of data for each manual traffic count point was used

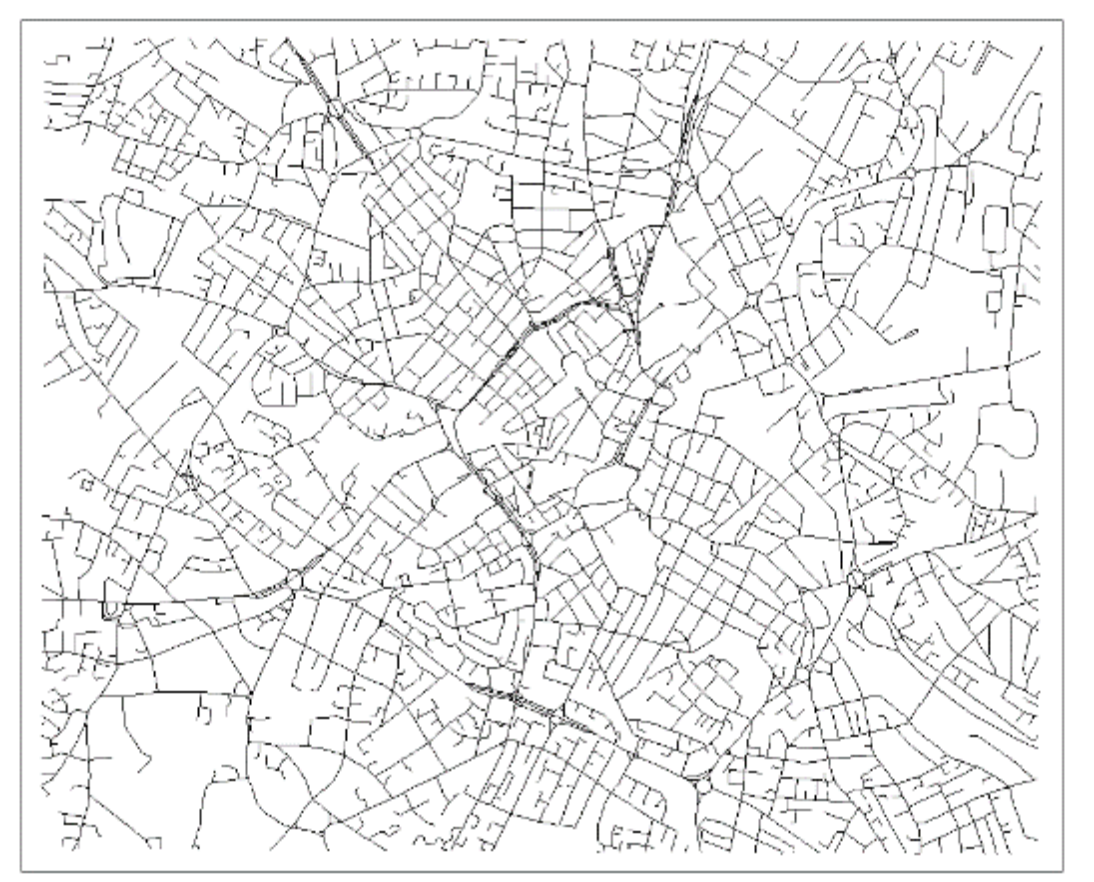

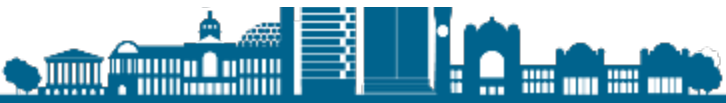

2: Remove minor roads, fix geographic projection, assign link to nearest count point

- Minor roads removed due to usage limits of API (HERE = 250,000)per month)
- □ Assigned each link to its nearest count point ID

 A Road B Road

— Motorway

class

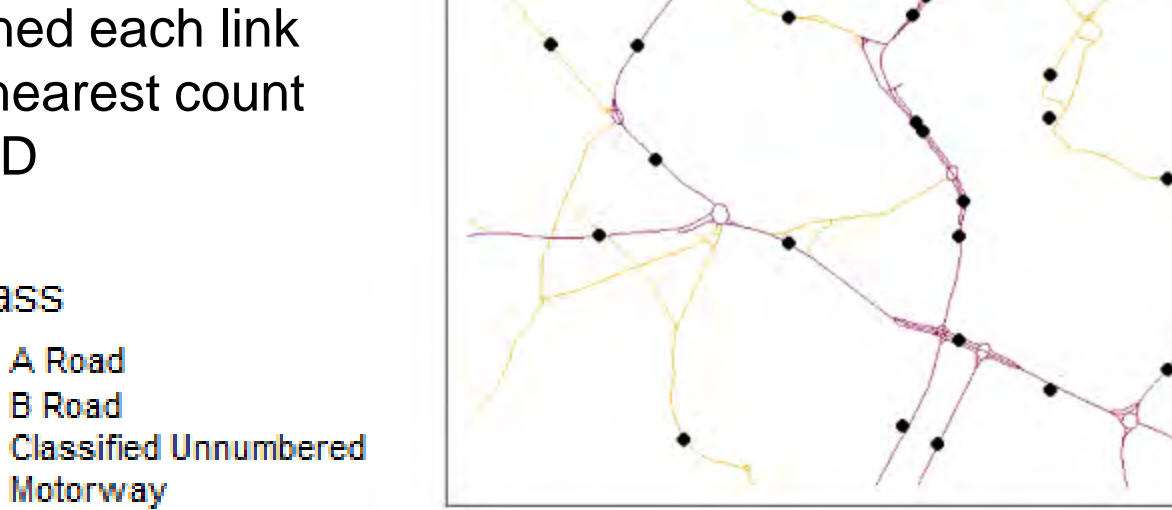

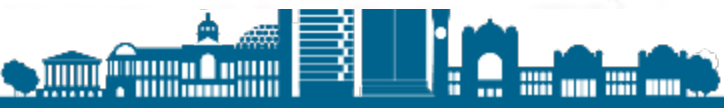

4: Calculate speed of travel based on distance/time relationship

Known link length and journey time, therefore: speed = distance/time

# *5: Generate speed-related emissions factors for a mixed vehicle fleet*

Traffic fleet composition from nearest count point gives details on: motorbikes, passenger cars, buses, LGVs and HGVs

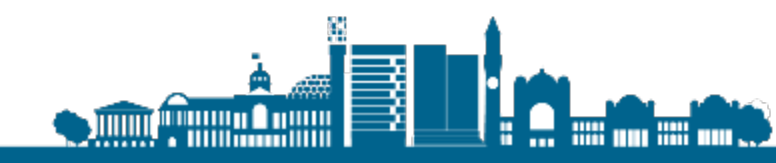